## Adding the DCDSA website to your iPhone

- 1) Open Safari on your iPhone device.
- 2) Enter "dcdsa.com" in the address bar
- 3) When the website opens look at the bottom of the screen and click on the small blue box with an arrow coming out of the top (see red circled area in the pic below)

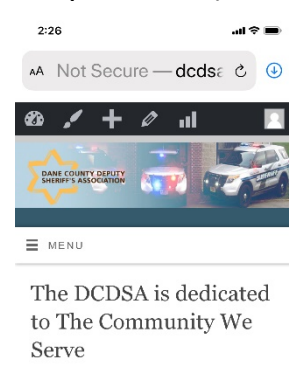

"Your Community is Our Community" The Dane County Deputy Sherff's Association is the union body for the deputy sherff's of the Dane County Sherff's Office. With a population of over 500 nonn Dane County established not deput to \$

4) On the next screen select "Add to Home Screen"

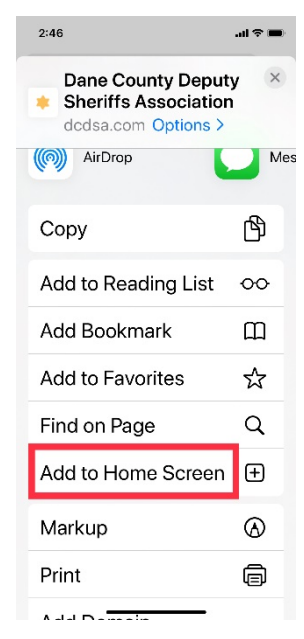

5) Finally click "Add" in the upper right-hand corner.

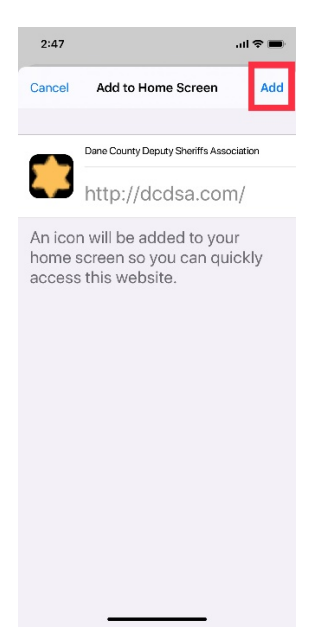

An icon will appear in the last open spot on your Home Screen. Move it to wherever you want and you will have fast and easy access to the DCDSA website.

Remember that in order to access the "Members Only" section you will need your username and password. The "Login" link is at the bottom of the main page.

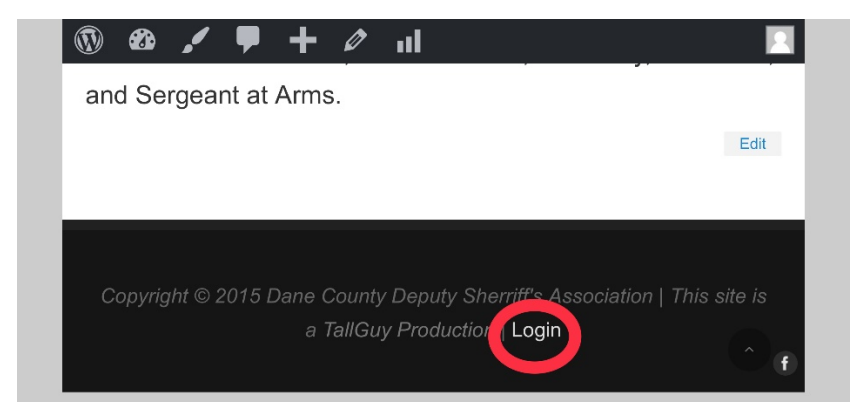